### How to Schedule Exams at the Test Accommodation Center

| WELCOME                                                               |                      |                                                                                                    |                            |
|-----------------------------------------------------------------------|----------------------|----------------------------------------------------------------------------------------------------|----------------------------|
| OME                                                                   | HOME » WELCOME       |                                                                                                    |                            |
| Online Services Home<br>Instructor Portal<br>Start/Resume Application | STUDENT AND STAFF    | APPLICATION CENTER                                                                                                    | INSTRUCTOR PORTAL          |
|                                                                       | Ċ                    | A                                                                                                    | (                          |
|                                                                       | SIGN IN >            | START/RESUME APPLICATION >                                                                                                    | ACCESS INSTRUCTOR PORTAL > |
|                                                                       | COMMUNICATION ACCESS | CONNECT WITH US                                                                                                    |                            |
|                                                                       | رلعا                 | Student Disability Services<br>Division of Student Affairs & Campus Diversity<br>San Diego State University<br>5500 Campanile Drive<br>San Diego, CA 92182-4740 |                            |

2 Sign in using your SDSU email address and password.

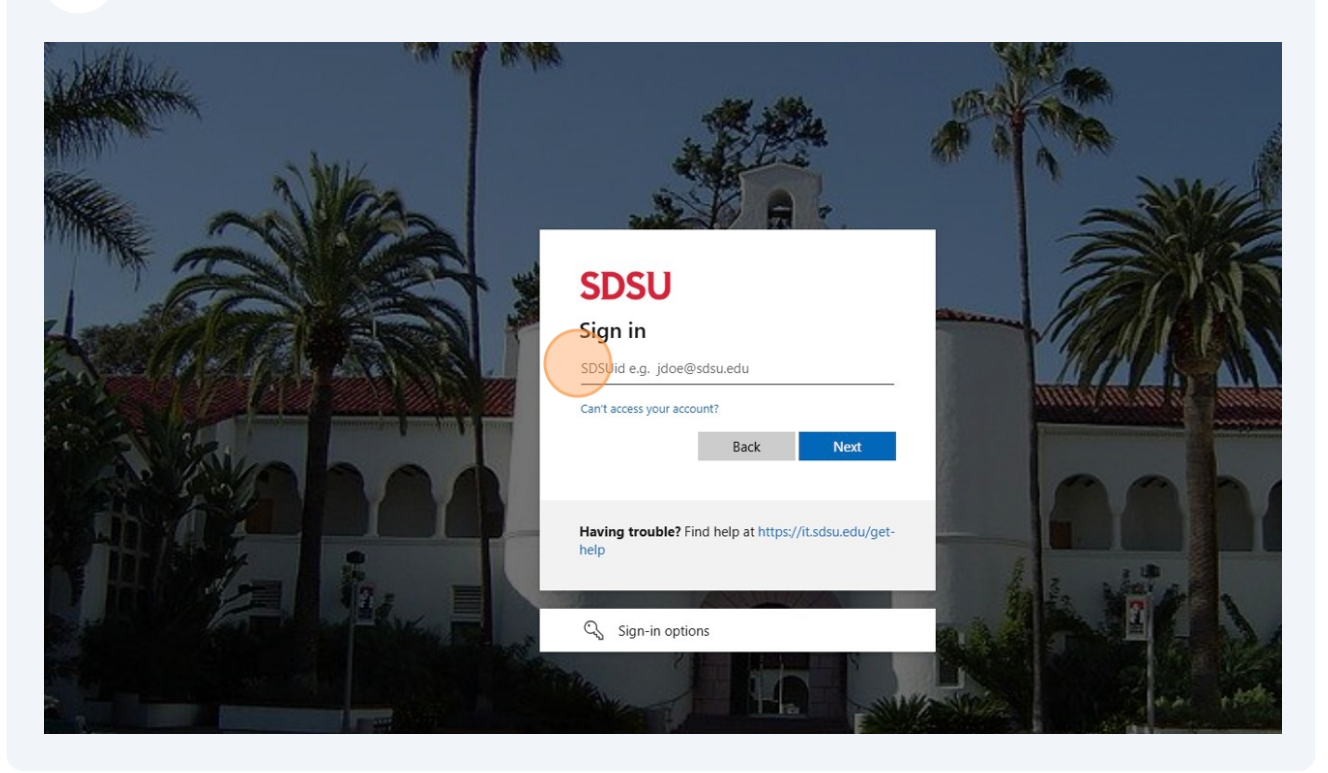

**3 Go to Your Testing Home Page:** Click "Alternative Testing".

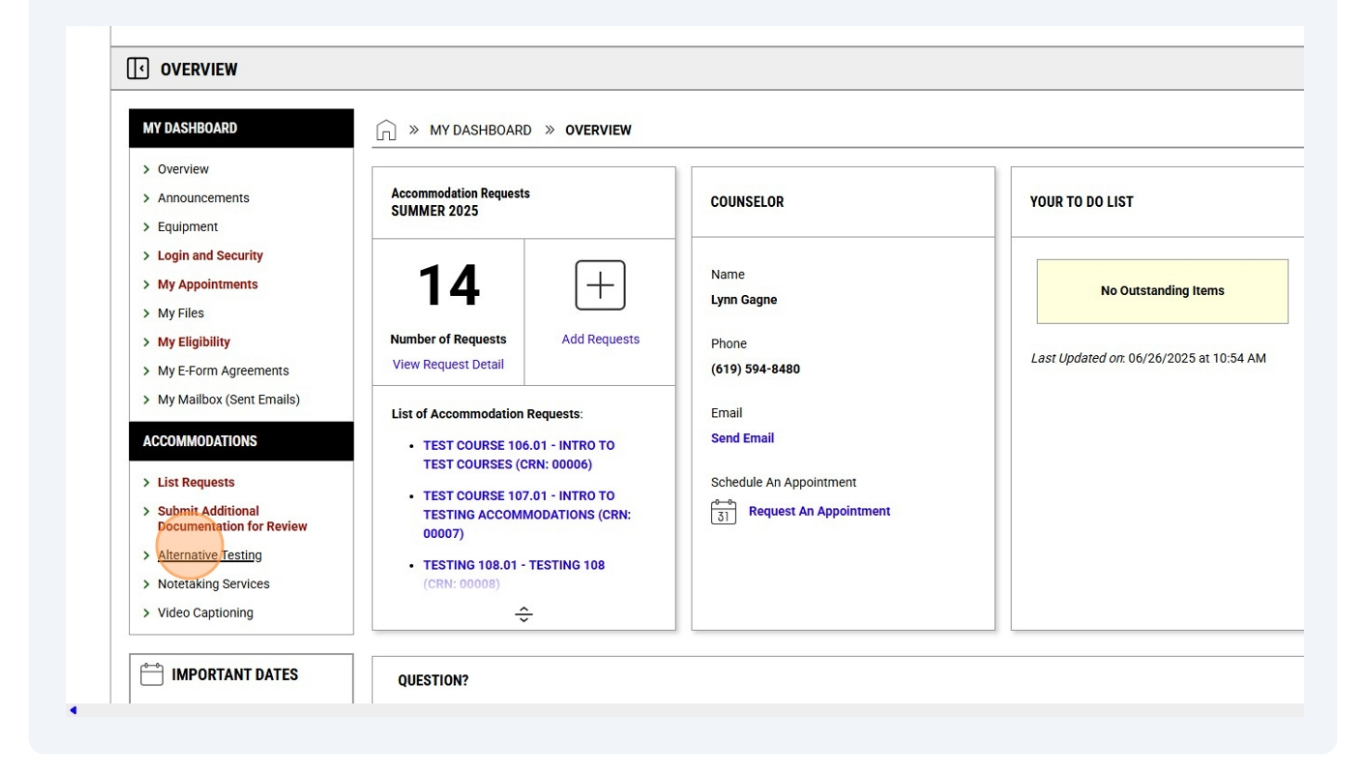

Select the class for which you want to schedule an exam from the dropdown menu and click "Schedule an Exam".

| SCHE                                         | JULE AN EXAM                                                    |                                                                      |                                         |                                                 |                                    |                                       |                                                                 |                                                                   |                                                                                                    |
|----------------------------------------------|-----------------------------------------------------------------|----------------------------------------------------------------------|-----------------------------------------|-------------------------------------------------|------------------------------------|---------------------------------------|-----------------------------------------------------------------|-------------------------------------------------------------------|----------------------------------------------------------------------------------------------------|
|                                              |                                                                 |                                                                      |                                         |                                                 |                                    |                                       |                                                                 |                                                                   |                                                                                                    |
|                                              | Important Note Courses marked with                              | * do not have <b>Course Instru</b>                                   | ctions speci                            | fied by the instructor                          | and you will                       | be required to                        | o enter the <u>standard</u>                                     | <b>length</b> of the exan                                         | n.                                                                                                    |
|                                              | Select Course:                                                  | ESTING 108.01 - TESTING                                              | 108 (CRN: 0                             | 00008)                                          | - (                                | <b>~</b> )                            |                                                                 |                                                                   |                                                                                                    |
|                                              |                                                                 | SCHEDULE AN EXAM >                                                   |                                         |                                                 |                                    |                                       |                                                                 |                                                                   |                                                                                                    |
|                                              |                                                                 |                                                                      |                                         |                                                 |                                    |                                       |                                                                 |                                                                   |                                                                                                    |
|                                              |                                                                 |                                                                      |                                         |                                                 |                                    |                                       |                                                                 |                                                                   |                                                                                                    |
| UPCO                                         | MING EXAMS SCHEDULEI                                            | )                                                                    |                                         |                                                 |                                    |                                       |                                                                 |                                                                   |                                                                                                    |
| UPCO                                         | MING EXAMS SCHEDULEI                                            | )                                                                    |                                         |                                                 |                                    |                                       |                                                                 |                                                                   |                                                                                                    |
| UPCO                                         | MING EXAMS SCHEDULEI<br>Status                                  | )<br>Location                                                        | CRN                                     | Subject                                         | Course                             | Section                               | Туре                                                            | Exam Date                                                         | Time Range                                                                                             |
| UPCO<br>View<br>View                         | MING EXAMS SCHEDULEI<br>Status<br>Approved                      | D<br>Location<br>3711-1                                              | <b>CRN</b><br>00008                     | Subject<br>TESTING                              | Course<br>108                      | Section<br>01                         | Type<br>Standard Exam                                           | Exam Date<br>07/11/2025                                           | Time Range<br>08:00 AM - 08:23 AD                                                                      |
| UPCO<br>View<br>View<br>View                 | MING EXAMS SCHEDULEI<br>Status<br>Approved<br>Approved          | D<br>Location<br>3711- 1<br>3711- 1                                  | CRN<br>00008<br>00009                   | Subject<br>TESTING<br>TESTING                   | Course<br>108<br>109               | <b>Section</b> 01 01                  | Type<br>Standard Exam<br>Standard Exam                          | Exam Date<br>07/11/2025<br>07/11/2025                             | Time Range<br>08:00 AM - 08:23 AI<br>09:00 AM - 09:23 AI                                               |
| UPCO<br>View<br>View<br>View<br>View         | MING EXAMS SCHEDULEI Status Approved Approved Approved          | D<br>Location<br>3711-1<br>3711-1<br>3711-1                          | CRN<br>00008<br>00009<br>00010          | Subject<br>TESTING<br>TESTING<br>TESTING        | Course<br>108<br>109<br>110        | <b>Section</b><br>01<br>01<br>01      | Type<br>Standard Exam<br>Standard Exam<br>Standard Exam         | Exam Date<br>07/11/2025<br>07/11/2025<br>07/11/2025               | Time Range<br>08:00 AM - 08:23 AI<br>09:00 AM - 09:23 AI<br>10:00 AM - 10:23 AI                        |
| UPCO<br>View<br>View<br>View<br>View<br>View | MING EXAMS SCHEDULED Status Approved Approved Approved Approved | Cocation<br>3711-1<br>3711-1<br>3711-1<br>3711-1<br>To Be Determined | CRN<br>00008<br>00009<br>00010<br>00001 | Subject<br>TESTING<br>TESTING<br>TESTING<br>TST | Course<br>108<br>109<br>110<br>102 | <b>Section</b><br>01<br>01<br>01<br>8 | Type<br>Standard Exam<br>Standard Exam<br>Standard Exam<br>Quiz | Exam Date<br>07/11/2025<br>07/11/2025<br>07/11/2025<br>07/11/2025 | Time Range<br>08:00 AM - 08:23 AI<br>09:00 AM - 09:23 AI<br>10:00 AM - 10:23 AI<br>02:00 PM - 03:12 PM |

#### Select an exam from the "Available Exam Dates" dropdown menu.

| AN EXAM                     |                                                                                                    |                                                                                                    |
|-----------------------------|----------------------------------------------------------------------------------------------------|----------------------------------------------------------------------------------------------------|
|                             |                                                                                                    | REQUEST UPCOMING EXAMS ALL EXAM REQUESTS                                                                    |
| nts                         | TESTING 108.01 - TESTING 108 (CRN: 00008)                                                                                       |                                                                                                    |
| urity<br>ents               | Note: Required fields are marked with an asterisk (*).                                                                          |                                                                                                    |
|                             | UPCOMING EXAMS FOR THIS COURSE                                                                                                  | EXAM REQUEST                                                                                                |
| greements<br>Sent Emails)   | <ul> <li>Standard Exam on Friday, July 11, 2025</li> <li>Time: 08:00 AM - 08:23 AM (23)</li> </ul>                              | Available Exam Dates*:<br>Standard Exam - Tuesday, August 05, 2025 (10:00 Alig)                             |
| ONS                         | <ul> <li>Standard Exam on Wednesday, July 23, 2025</li> <li>Time: 01:00 PM - 02:30 PM (90)</li> </ul>                           | Date *:                                                                                                    |
| s<br>ional<br>on for Review | Standard Exam on Wednesday, July 30, 2025     Time: 02:00 PM - 03:30 PM (90)                                                    | Hint: Please review: Exam Scheduling Availability. 08/05/2025                                               |
| sting                       |                                                                                                    | Time*:                                                                                                    |
| ning                        | TERMS AND CONDITIONS                                                                                                    | 10 AM ~ 00 ~                                                                                                |
| NT DATES                    | Please indicate that you have read and agreed to the following statements*:                                                     | Services Requested (As Applicable) * :                                                                      |
| INT DATES                   | <ul> <li>By scheduling your exam with the Test<br/>Accommodation Center (TAC), you agree to the<br/>following terms:</li> </ul> | Hint: You are required to make a minimum of 1 selections.  Distraction Reduced  Environment (Facilitated by |

4

5

#### Select the accommodations you want to use during the exam.

6

7

| (Sent Emails)          | Standard Exam on Friday, July 11, 2025                                                                                             | Available Example a                                       |
|------------------------|----------------------------------------------------------------------------------------------------|-----------------------------------------------------------|
|                        | Time: 08:00 AM - 08:23 AM (23)                                                                                                    | Standard Exam - Tuesday, August 05, 2025 (10:00 AM) 🗸     |
| IONS                   | Standard Exam on Wednesday, July 23, 2025 Time: 01:00 PM - 02:30 PM (90)                                                           | Date *:                                                   |
| 5                      | Standard Exam on Wednesday, July 30, 2025                                                                                          | Hint: Please review: Exam Scheduling Availability.        |
| ional<br>on for Review | Time: 02:00 PM - 03:30 PM (90)                                                                                                    | 08/05/2025                                                |
| esting                 |                                                                                                    |                                                           |
| Services               | TERMS AND CONDITIONS                                                                                                    |                                                           |
| oning                  |                                                                                                    |                                                           |
|                        | Please indicate that you have read and agreed to the following<br>statements*:                                                     | Services Requested (As Applicable) * :                    |
| ANT DATES              | Du ach adulian unun ausmunish sha Tant                                                                                             | Hint: You are required to make a minimum of 1 selections. |
|                        | Accommodation Center (TAC), you agree to the                                                                                       |                                                           |
| npus Closed            | following terms:                                                                                                    | Distraction Reduced Extra Time 1.50x                      |
| 25                     | Late/No-Show Policy: Your exam begins at the scheduled time.                                                                       | Environment (Facilitated by<br>TAC)                       |
| Campus Closed          | regardless of your arrival. If you arrive 1–15 minutes late, you                                                                   |                                                           |
|                        | will lose that time from your exam duration. If you arrive more<br>than 15 minutes late, you will be considered a no-show and will | Total Exam Length                                         |
|                        | not be permitted to take the exam at the TAC.                                                                                      |                                                           |
| ecess - Campus         | Identification Requirement: You must present a physical, valid                                                                     | oo minutes                                                |
|                        | photo ID to take your exam. Accepted forms include: SDSUcard,<br>Driver's license, & Passport, Digital copies, photocopies, or     | Exam Ends At:                                             |
| Compute                | photos on your phone will not be accepted.                                                                                         | 10:00 AM + 1 Hr 0 Min = 11:00 AM                          |
| ecess - Campus         | Academic Integrity: You are expected to follow SDSU's Student                                                                      |                                                           |
|                        | Code of Conduct. If a TAC staff member suspects academic                                                                           | Additional Note:                                          |
| Compute Closed         | dishonesty a detailed report, including video footage, will be<br>submitted to your instructor and the Center for Student Rights   |                                                           |
| Campus Closed          | and Responsibilities will be notified, in compliance with CSU<br>Executive Order 969.                                              |                                                           |
| >                      | Required Materials: It is your responsibility to bring all exam-                                                                   |                                                           |
|                        | related materials approved by your instructor (e.g., Scantron,<br>blue/green book, pencil, calculator, dictionary, notes). The TAC |                                                           |

# Read all the TAC terms and conditions completely and click the boxes next to each each one.

| November 11<br>Veterans Day - Campus Closed<br>Closed All Day.<br>November 27<br>Thanksgiving Recess - Campus<br>Closed<br>Closed All Day.<br>November 28<br>Thanksgiving Recess - Campus<br>Closed<br>Closed All Day.<br>December 23<br>Winter Recess - Campus Closed<br>Closed All Day.<br>VIEW ALL > | <ul> <li>regardless of your arrival. If you arrive 1–15 minutes late, you will lose that time from your exam duration. If you arrive more than 15 minutes late, you will be considered a no-show and will not be permitted to take the exam at the TAC.</li> <li>Identification Requirement: You must present a physical, valid photo ID to take your exam. Accepted forms include: SDSUcard, Driver's license, &amp; Passport. Digital copies, photocopies, or photos on your phone will not be accepted.</li> <li>Academic Integrity: You are expected to follow SDSU's Student Code of Conduct. If a TAC staff member suspects academic dishonesty a detailed report, Including video forage, will be submitted to your instructor and the Center for Student Rights and Responsibilities will be notified, in compliance with CSU Executive Order 969.</li> <li>Required Materials: It is your responsibility to bring all examrelated materials approved by your instructor (e.g., Scanton, blue/green book, penel, accludator, dictionary, notes). The TAC does not supply these items.</li> <li>Electronic evoices are strictly prohibited in the testing area unless explicitly approved as an SDS accommodation or</li> </ul> | Total Exam Length:<br>60 Minutes x 1.50x Multiplier = 1 Hr 30 Min<br>Exam Ends At:<br>10:00 AM + 1 Hr 30 Min = 11:30 AM<br>Additional Note: |
|----------------------------------------------------------------------------------------------------|----------------------------------------------------------------------------------------------------|----------------------------------------------------------------------------------------------------|
| Version: 5.25 (M.C., L) isonsed to Annexcibile Mean                                                                                                    | FORM SUBMISSION  ADD EXAM REQUEST BACK TO OVERVIEW >                                                                                                    |                                                                                                    |

9

**Your exam has now been scheduled!** If you wish to schedule more exams for this class, select each additional exam from the "Available Exam Dates" dropdown menu and repeat steps 4, 5, & 6 for each date.

| 3                                       | () SUCCESSI YOUR ACTION HAS BEEN COMPLETED                                                                                                    |                                                                                        |
|-----------------------------------------|----------------------------------------------------------------------------------------------------|----------------------------------------------------------------------------------------|
| ty                                      | The system has successfully saved your action.                                                                                                    |                                                                                        |
| S                                       | TESTING 108.01 - TESTING 108 (CRN: 00008)                                                                                                    |                                                                                        |
| ements<br>t Emails)                     | Note: Required fields are marked with an asterisk (*).                                                                                                    |                                                                                        |
| S                                       | UPCOMING EXAMS FOR THIS COURSE                                                                                                    | EXAM REQUEST                                                                           |
| onal<br>n for Review<br>sting<br>rvices | <ul> <li>Standard Exam on Friday, July 11, 2025</li> <li>Time: 08:00 AM - 08:23 AM (23)</li> <li>Standard Exam on Wednesday, July 23, 2025</li> <li>Time: 01:00 PM - 02:30 PM (90)</li> </ul> | Available Exam Dates * :<br>Final Exam - Friday, August 15, 2025 (10:00 AM) Date *:    |
| ng<br>T DATES                           | <ul> <li>Standard Exam on Wednesday, July 30, 2025<br/>Time: 02:00 PM - 03:30 PM (90)</li> <li>Standard Exam on Tuesday, August 05, 2025<br/>Time: 10:00 AM - 11:30 AM (90)</li> </ul>        | Hint: Please review: Exam Scheduling Availability.         08/15/2025         Time * : |
| pus Closed<br>ampus Closed              | TERMS AND CONDITIONS                                                                                                    | 10 AM V 00 V<br>Services Requested (As Applicable)*:                                   |
| cess - Campus                           | Please indicate that you have read and agreed to the following statements $\pmb{\ast}$ :                                                                                                    | Hint: You are required to make a minimum of 1 selections.                              |
|                                         | By scheduling your exam with the Test                                                                                                    | Environment (Facilitated by                                                            |

## 10 **Viewing Your Booked Exams**: Click on "Alternative Testing" in the menu on the left.

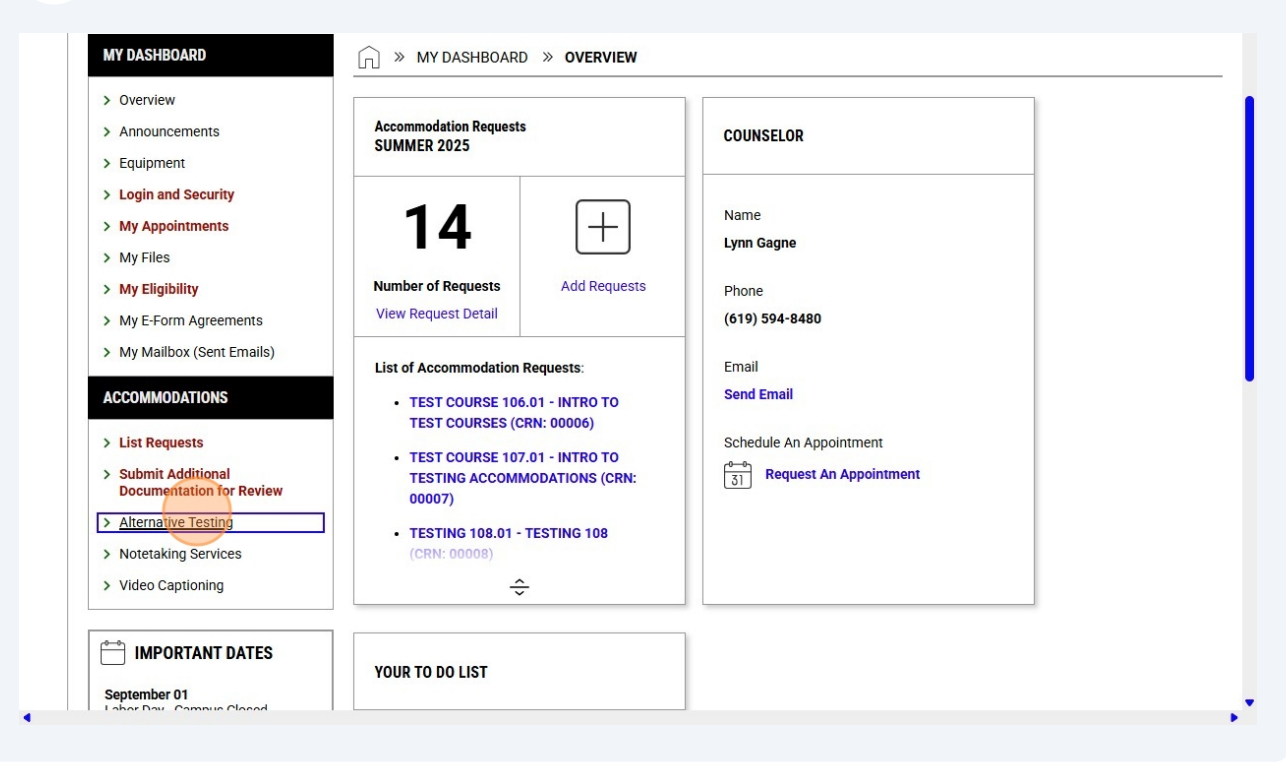

**11** On your Testing home page, you will see a list of upcoming booked exams you have at the TAC, including the one you just scheduled.

| View | Approved               | To Be Determined | 00007 | TEST COURSE | 107 | 01 | Standard Exam | 07/15/2025 | 11:00 AM - 12:30 PM |
|------|------------------------|------------------|-------|-------------|-----|----|---------------|------------|---------------------|
| View | Approved               | To Be Determined | 00001 | TST         | 102 | в  | Standard Exam | 07/15/2025 | 01:20 PM - 02:50 PM |
| View | Waiting for Instructor | To Be Determined | 00012 | TESTING     | 112 | 01 | Standard Exam | 07/18/2025 | 11:00 AM - 11:45 AM |
| View | Waiting for Instructor | To Be Determined | 00011 | TESTING     | 111 | 01 | Quiz          | 07/18/2025 | 12:00 PM - 01:30 PM |
| View | Waiting for Instructor | To Be Determined | 00014 | TESTING     | 114 | 01 | Standard Exam | 07/21/2025 | 12:00 PM - 01:30 PM |
| View | Waiting for Instructor | To Be Determined | 00013 | TESTING     | 113 | 01 | Quiz          | 07/22/2025 | 12:00 PM - 01:30 PM |
| View | Approved               | 3711-1           | 00008 | TESTING     | 108 | 01 | Standard Exam | 07/23/2025 | 01:00 PM - 02:30 PM |
| View | Waiting for Instructor | To Be Determined | 00013 | TESTING     | 113 | 01 | Standard Exam | 07/30/2025 | 08:00 AM - 09:30 AN |
| View | Approved               | 3711-1           | 00008 | TESTING     | 108 | 01 | Standard Exam | 07/30/2025 | 02:00 PM - 03:30 PM |
| View | Approved               | 3711-1           | 00008 | TESTING     | 108 | 01 | Standard Exam | 08/05/2025 | 10:00 AM - 11:30 AM |
| View | Approved               | 3711-1           | 00008 | TESTING     | 108 | 01 | Standard Exam | 08/06/2025 | 09:15 AM - 10:30 AM |
| View | Waiting for Instructor | To Be Determined | 00015 | TESTING     | 115 | 01 | Standard Exam | 08/07/2025 | 10:00 AM - 11:30 AM |
| View | Approved               | 3711-1           | 00008 | TESTING     | 108 | 01 | Final Exam    | 08/15/2025 | 10:00 AM - 01:00 PM |
|      |                        |                  |       |             |     |    |               |            | -                   |
| QUES | TION?                  |                  |       |             |     |    |               |            |                     |

Scheduling an Exam in a Class Without Course Instructions: If when selecting your class, you see an asterisk (\*) next to the course number, that means your instructor has not yet submitted Course Instructions. Move forward to schedule your exam anyway.

| es                  | lates                         | latest possible time within the TAC hours on the day of the exam or provide written approval from your instructor for an alternate time to take the exam at the TAC. |                                                                                                    |                       |                               |                      |                            |                                        |                                 |                                                          |  |  |
|---------------------|-------------------------------|----------------------------------------------------------------------------------------------------|----------------------------------------------------------------------------------------------------|-----------------------|-------------------------------|----------------------|----------------------------|----------------------------------------|---------------------------------|----------------------------------------------------------|--|--|
|                     | SCHED                         | ULE AN EXAM                                                                                                    |                                                                                                    |                       |                               |                      |                            |                                        |                                 |                                                          |  |  |
| DATES               | ]                             |                                                                                                    |                                                                                                    |                       |                               |                      |                            |                                        |                                 |                                                          |  |  |
| Closed<br>us Closed |                               | Important Note  Courses marked w                                                                                                    | vith * do not have <b>Course In</b> :                                                                                                    | structions speci      | ified by the instruct         | or and you will      | be required to             | o enter the <u>standard</u>            | length of the exan              | n.                                                       |  |  |
| - Campus            | · ·                           |                                                                                                    |                                                                                                    | INC 115 (ODN: /       | 20015)+                       | (                    | -                          |                                        |                                 |                                                          |  |  |
| - Campus            |                               | Select Course:                                                                                                    | SCHEDULE AN EXAM                                                                                                    | >                     | JUU 15)^                      | (                    |                            |                                        |                                 |                                                          |  |  |
| - Campus            | UPCON                         | Select Course:                                                                                                    | SCHEDULE AN EXAM                                                                                                    | >                     |                               |                      |                            |                                        |                                 |                                                          |  |  |
| - Campus            | UPCON                         | Select Course:                                                                                                    | SCHEDULE AN EXAM                                                                                                    | CRN                   | Subject                       | Course               | Section                    | Туре                                   | Exam Date                       | Time Range                                               |  |  |
| - Campus uus Closed | UPCON<br>View<br>View         | Select Course:                                                                                                    | LED<br>Solie Control of the second second secon | CRN 00008             | Subject<br>TESTING            | Course<br>108        | Section<br>01              | Type<br>Standard Exam                  | Exam Date<br>07/11/2025         | <b>Time Range</b><br>08:00 AM - 08:23 AU                 |  |  |
| - Campus bus Closed | UPCON<br>View<br>View<br>View | Select Course:<br>AIING EXAMS SCHEDU<br>Status<br>Approved<br>Approved                                                                                               | LED<br>Schedule AN EXAM<br>LED<br>Location<br>3711-1<br>3711-1                                                                                                    | CRN<br>00008<br>00009 | Subject<br>TESTING<br>TESTING | Course<br>108<br>109 | <b>Section</b><br>01<br>01 | Type<br>Standard Exam<br>Standard Exam | Exam Date 07/11/2025 07/11/2025 | Time Range<br>08:00 AM - 08:23 AI<br>09:00 AM - 09:23 AI |  |  |

13

You will see a message at the top of the screen explaining our need for the Course Instructions from your instructor. Because we will not yet have the Course Instructions, the exams dates will not be populated in a dropdown menu. You should select the exam date manually and continue through the exam scheduling process. Your exam booking will go into the system, but it will remain pending until we receive Course Instructions from your instructor.

| J CONEDULE AN EXAM                                                                                                    |                                                                                                    |                                                                                                    |
|----------------------------------------------------------------------------------------------------|----------------------------------------------------------------------------------------------------|----------------------------------------------------------------------------------------------------|
| MY DASHBOARD                                                                                                    | ☐ ≫ MY DASHBOARD ≫ SCHEDULE AN EXAM                                                                                                    | REQUEST UPCOMING EXAMS ALL E                                                                                                    |
| <ul> <li>&gt; Overview</li> <li>&gt; Announcements</li> </ul>                                                                                                    | TESTING 115.01 - TESTING 115 (CRN                                                                                                    | : 00015)                                                                                                    |
| > Equipment                                                                                                    |                                                                                                    |                                                                                                    |
| > Login and Security                                                                                                    | ē                                                                                                    |                                                                                                    |
| > My Appointments                                                                                                    | IMPORTANT MESSAGE                                                                                                    |                                                                                                    |
| > My Files                                                                                                    |                                                                                                    |                                                                                                    |
| > My Eligibility                                                                                                    | You are scheduling an exam for a course in which the inst                                                                                                    | tructor has not yet submitted Course Instructions. We require Course Instructions in order to administer th                                                                                                    |
| > My E-Form Agreements                                                                                                    | Your exam booking will go into our system, but remain per<br>they submit their Course Instructions                                                                                                    | nding until we receive your instructor's Course Instructions. We will continue to reach out to your instructor                                                                                                    |
|                                                                                                    | andy dubinit their obtailed instructions.                                                                                                    |                                                                                                    |
| > My Mailbox (Sent Emails)                                                                                                    |                                                                                                    |                                                                                                    |
| > My Mailbox (Sent Emails) ACCOMMODATIONS                                                                                                    | If you are able, please contact your instructor via Canvas<br>locked in until they do this. We find that many instructors                                                                                                    | and ask them to submit their Course Instructions. You can explain that your exam bookings at the TAC wi                                                                                                    |
| My Malibox (Sent Emails)  ACCOMMODATIONS      List Requests      Submit Additional Documentation for Review                                                                             | If you are able, please contact your instructor via Canvas<br>locked in until they do this. We find that many instructors<br>Note: Required fields are marked with an asterisk (*).                                               | and ask them to submit their Course Instructions. You can explain that your exam bookings at the TAC wi                                                                                                    |
| My Mailbox (Sent Emails)  ACCOMMODATIONS      List Requests      Submit Additional     Documentation for Review      Alternative Testing     Notestking Services                        | If you are able, please contact your instructor via Canvas<br>locked in until they do this. We find that many instructors in<br>Note: Required fields are marked with an asterisk (*).                                            | and ask them to submit their Course Instructions. You can explain that your exam bookings at the TAC will are more responsive to their students and best reached via Canvas.                                                                                                    |
| My Mailbox (Sent Emails)  ACCOMMODATIONS      List Requests      Submit Additional     Documentation for Review      Alternative Testing      Notetaking Services      Video Captioning | If you are able, please contact your instructor via Canvas<br>locked in until they do this. We find that many instructors<br>Note: Required fields are marked with an asterisk (*).<br>EXAM REQUEST<br>Exam Type *:<br>Select One | and ask them to submit their Course Instructions. You can explain that your exam bookings at the TAC with an one responsive to their students and best reached via Canvas.         TERMS AND CONDITIONS         Please indicate that you have read and agreed to the following statements*: |

**14 Late Bookings:** If you try to schedule an exam less than 5 business days in advance, you will receive an error message explaining that you will not be able to schedule that exam. The message will outline your options.

| x (Sent Emails)              | There was a problem processing your request. Please check the following field                                                                     | is:                                                                                                    |
|------------------------------|----------------------------------------------------------------------------------------------------|----------------------------------------------------------------------------------------------------|
| ATIONS                       | YOUR EXAM HAS NOT BEEN SCHEDULED                                                                                                    |                                                                                                    |
| sts                          |                                                                                                    |                                                                                                    |
| ditional<br>ation for Review | You attempted to schedule an exam with less than 5 business days' noti<br>requests unless they are due to unavoidable disability-related circumst | ice (7 calendar days before the exam date).Unfortunately, we are unable to accommodate late exam<br>ances.                                                    |
| Testing                      |                                                                                                    |                                                                                                    |
| Services                     | If your situation involves an unavoidable, disability-related reason, please                                                                      | email the Test Accommodations Center (TAC) at tac@sdsu.edu with a brief explanation.                                                                          |
| ioning                       | Otherwise, you will need to take the exam in class. If you have already m<br>TAC does not proctor makeup exams. Please note that allowing a makeu | nissed the exam, please speak directly with your instructor about the possibility of a makeup, as the<br>up exam is entirely at your instructor's discretion. |
| TANT DATES                   | Below are some alternative arrangements you may suggest to your instru                                                                            | uctor to ensure you still receive your testing accommodations:                                                                                                |
|                              | <ul> <li>Take the exam in class, but allow extended time by continuing in a</li> </ul>                                                            | separate location (e.g., the instructor's office) after class ends.                                                                                           |
| mpus Closed                  | <ul> <li>Take the exam at an alternate time, proctored in the instructor's or</li> </ul>                                                          | department office, supervised by a student or administrative assistant.                                                                                       |
| l.                           | <ul> <li>Coordinate with another instructor or teaching assistant to admini</li> </ul>                                                            | ister the exam.                                                                                                    |
| Campus Closed                | <ul> <li>Use Testing Services, located across from the TAC in the Gateway</li> </ul>                                                              | Center. They charge a \$20 fee per exam and can be contacted at 619-594-5216 or proctor@sdsu.edu.                                                             |
|                              | If you have any questions or need support, feel free to reach out to the TA                                                                       | AC.                                                                                                    |
| Recess - Campus              |                                                                                                    |                                                                                                    |
| r.<br>Recess - Campus        | UPCOMING EXAMS FOR THIS COURSE                                                                                                    | EXAM REQUEST                                                                                                    |
| t                            | - Standard Evam on Eriday, July 11, 2025                                                                                                    | Available Exam Dates * :                                                                                                    |
| - Campus Closed              | Time: 09:00 AM - 09:23 AM (23)                                                                                                    | The Exam I'm Scheduling Is Not Listed 🗸                                                                                                    |
|                              |                                                                                                    | Exam Type *:                                                                                                    |
|                              | TERMS AND CONDITIONS                                                                                                    | Standard Exam 🐱                                                                                                    |